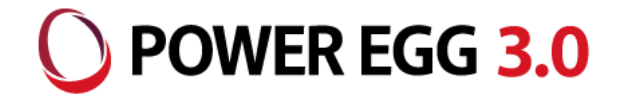

# Office365連携 モダンUIサイトにアシストメッセージポートレットを 設定する方法

2018/09/25 ディサークル株式会社

#### モダンUIサイトにポートレットを配置する留意事項

- iframeの組み込みとしてポートレットを設定する
- iframe内に表示するサイトはセキュリティ許可する必要がある
- iframe組み込みの場合、幅、高さを指定する

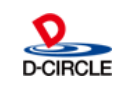

) POWER EGG 3.0

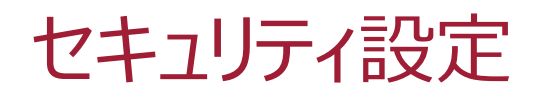

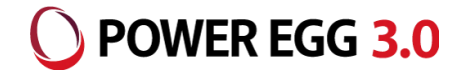

• サイトの「サイト情報」を起動します。

| Uffice 365 Share         | rePoint        |                         | ф @ ? <mark>8</mark> |
|--------------------------|----------------|-------------------------|----------------------|
| テストサイトモダンUI<br>パブリックグループ |                | Office 365 の            | 設定フォロー中              |
|                          |                | SharePoint 設定<br>ページの追加 | 、のメンバー<br>1          |
| ▶ このサイトを検索               | ┼ 新規 ∨ 🙆 変更の破棄 | 下書 アプリの追加               | 1 集 🛄 発行             |
| ホーム                      |                | サイトコンテ                  | テンツ                  |
| スレッド                     |                | サイト情報                   |                      |
| ドキュメント                   |                | <del>ታ</del> ተውምታ       | セス許可能                |
| ノートブック                   |                | サイトの使用                  | 状況                   |
| ページ                      |                | 外観の変更                   | 方法                   |
| サイト コンテンツ                |                | W                       |                      |
| ごみ箱                      |                |                         |                      |

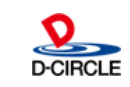

# セキュリティ設定

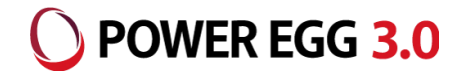

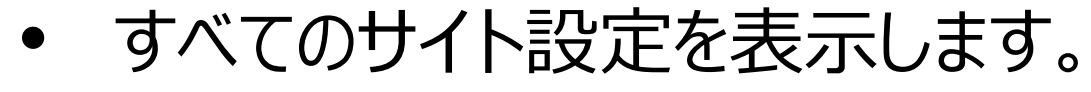

| Office 365 SharePoint         |                |   | ×                 |
|-------------------------------|----------------|---|-------------------|
| テ<br>テストサイトモダンUI<br>パブリックグループ |                |   | サイト情報の編集<br>サイトロゴ |
| このサイトを検索                      | 十 新規 > 🙆 変更の破棄 | 7 | テ                 |
| ホーム                           |                |   |                   |
| スレッド                          |                |   | 変更                |
| ドキュメント                        |                |   | サイト名*             |
| ノートブック                        |                |   | テストサイトモダンUI       |
| ページ                           |                |   | サイトの説明            |
| サイト コンテンツ                     |                |   | モダンUI             |
| ごみ箱                           |                |   |                   |
| 編集                            |                |   | ノライバシーの設定         |
|                               | アクティビティ        |   |                   |
|                               |                |   | 111 +12 JUN       |
|                               | テ              |   | すべてのサイト設定を表示      |

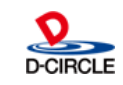

# セキュリティ設定

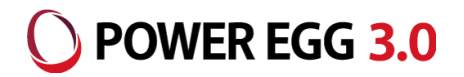

#### • HTMLフィールドのセキュリティを選択します。

| <sup>テ</sup><br>サイトの設定 |                                    |                           |  |  |
|------------------------|------------------------------------|---------------------------|--|--|
| 木一厶                    | 外観                                 | Web デザイナー ギャラリー           |  |  |
| スレッド                   | サイド リンク バー                         | サイト列                      |  |  |
| ドキュメント                 | ナビゲーションの要素<br>外観の変更                | サイト コンテンツ タイプ             |  |  |
| ノートブック                 |                                    | サイトの管理                    |  |  |
| N-~                    | サイトの操作                             | 地域の設定                     |  |  |
|                        | サイト機能の管理                           | 言語設定                      |  |  |
| サイト コンテンツ              | 検索の構成のエクスボートを有効にする                 | 翻訳のエクスボート 翻訳のインボート        |  |  |
| ごみ箱                    | ジョールと我へのクビット                       | 朝貢のインホート<br>サイトのライプラリとリスト |  |  |
| A                      |                                    | ユーザー通知                    |  |  |
| ▲ リンクの編集               | サイト コレクションの官理                      | RSS<br>サイトトロークスペーフ        |  |  |
|                        | 検索先                                | ワークフロー設定                  |  |  |
|                        | 検索結果の種類                            | 用語ストアの管理                  |  |  |
|                        | 検索クエリルール 検索フェーフ                    |                           |  |  |
|                        | 検索の設定                              | 検索                        |  |  |
|                        | 検索の構成のインポート                        | 検索先                       |  |  |
|                        | 検索の構成のエクスボート                       | 検索結果の種類                   |  |  |
|                        | リイトコレクションの機能<br>サイト階層              | クエリルール<br>スキーマ            |  |  |
|                        | サイトコレクションの監査設定                     | 検索の設定                     |  |  |
|                        | ボータルサイト接続                          | 検索とオフラインでの使用制限            |  |  |
|                        | 記1湿吸メトリックス<br>サイト コレクションのアプリの権限    | 傾成のインボート<br>構成のエクスポート     |  |  |
|                        | コンテンツタイプの発行                        |                           |  |  |
| (                      | HTML フィールドのセキュリティ                  |                           |  |  |
|                        | サイトコレクションの止常性チェックサイトコレクションの正常性チェック |                           |  |  |

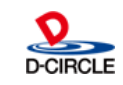

# セキュリティ設定

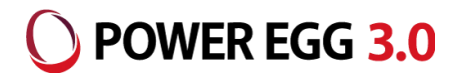

### 埋め込むPOWER EGGのサーバ名を追加します。

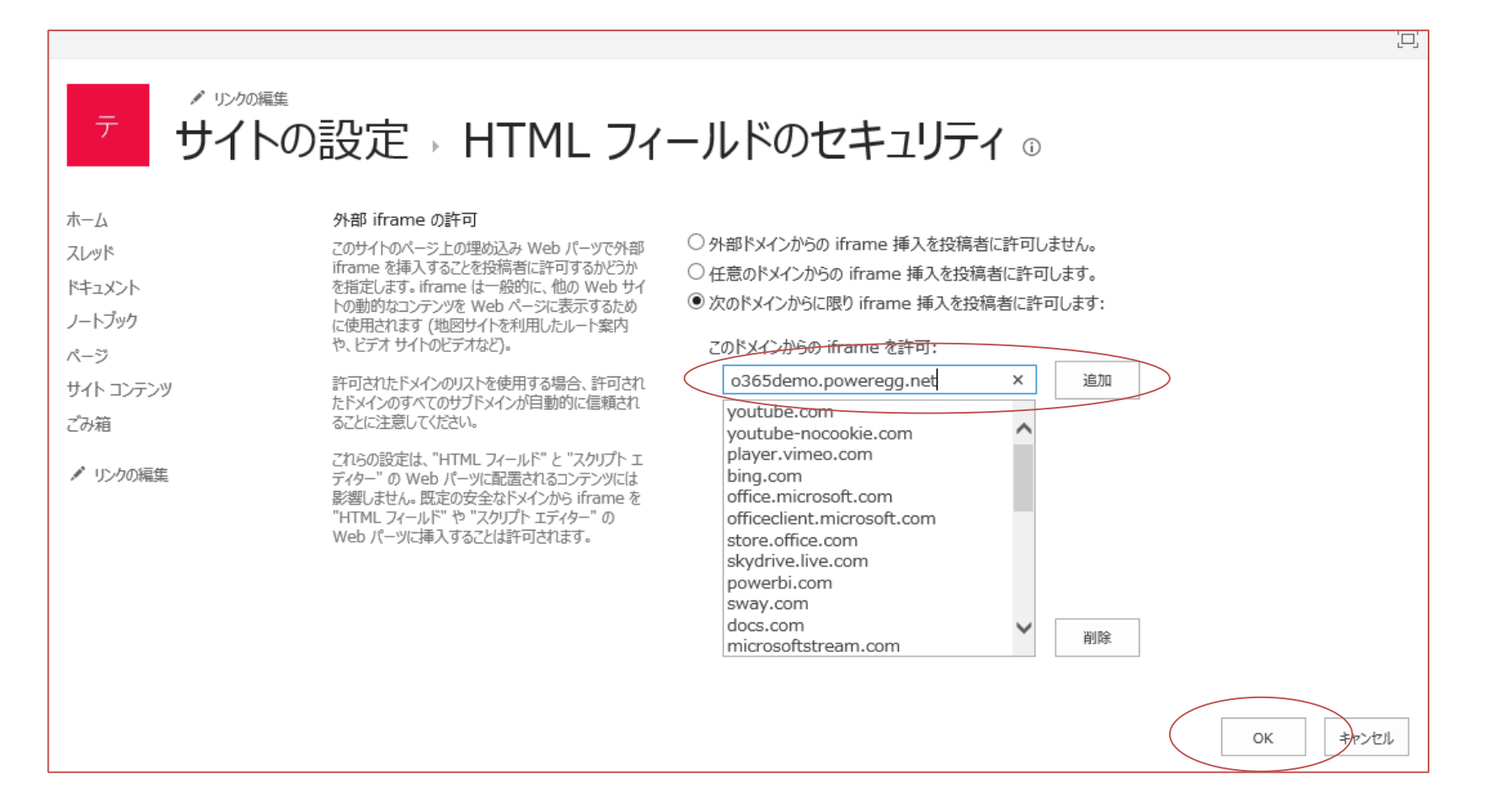

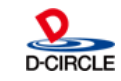

# ポートレットの追加

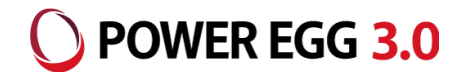

• Webパーツ「埋め込み」を選択します。

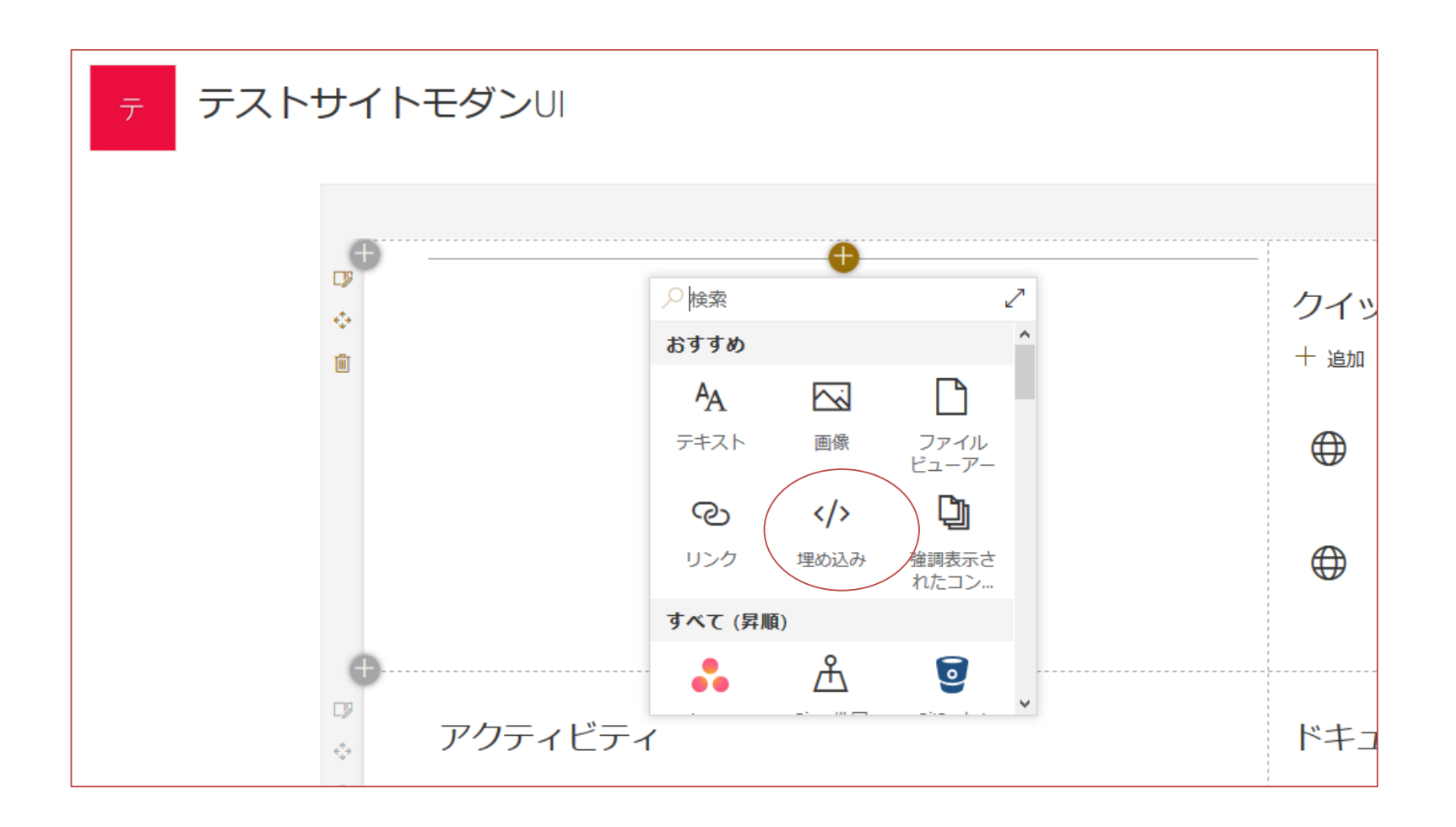

![](_page_6_Picture_4.jpeg)

# ポートレットの追加

![](_page_7_Picture_1.jpeg)

#### • 埋め込みコードにiframeとして設定します。

![](_page_7_Figure_3.jpeg)

#### 埋め込みコードにURLだけを入力しても設定できません。 Iframe内のコンテンツとして設定する必要があります。 iframeの属性としてsrcとwidth(幅)、height(高さ)の指定が必須となります。

例 <iframe width="600" height="300" src="https://o365demo.poweregg.net/pe4j/aadlogin4sharepoint">POWER EGG</iframe>

All Rights Reserved Copyright© D-CIRCLE Inc, 2018

![](_page_7_Picture_7.jpeg)

![](_page_8_Picture_0.jpeg)

![](_page_8_Picture_1.jpeg)

#### アシストメッセージポートレットが埋め込まれます

![](_page_8_Figure_3.jpeg)